# 智能电源指导手册

## 产品编号: TP2094

#### ■ 实验名称

探究环形线圈产生磁场随电压变化

■ 实验目的

探究环形线圈的磁场方向与两端电压的关系。

■ 实验原理

通电线圈周围存在磁场,其方向符合右手螺旋定则,并根据两端电压的变化而变化。

■ 实验器材

计算机,磁场传感器,电压传感器,数据采集器,数据线,USB线,环形线圈,智能电源,导线若干等。

■ 实验装置图

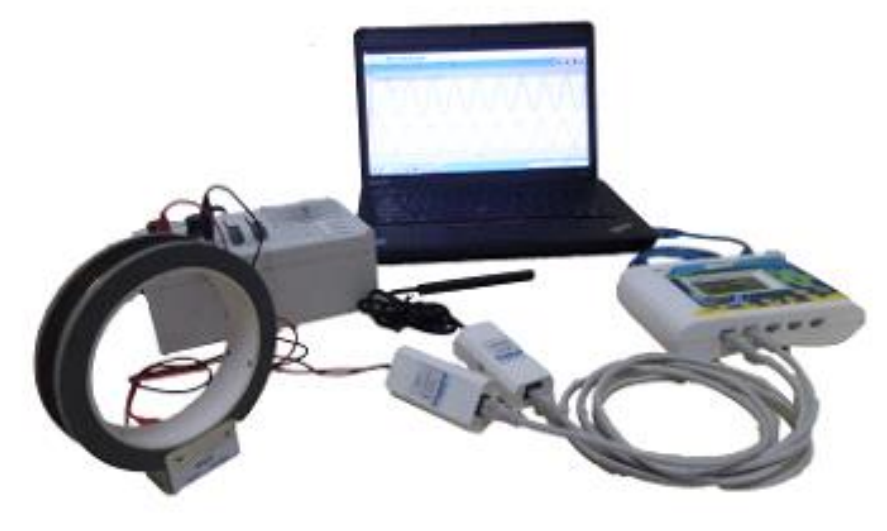

图2

#### ■ 实验步骤

- 按照实验装置图,将磁场传感器和电压传感器接入数据采集器,然后将采集器与计算机连接;
- 2、打开实验系统软件,点击新建实验,建立电压,磁场同时间的坐标关系,选择合适采集时间和采集频率;
- 3、打开智能电源,选择输出波形和幅度,频率;
- 4、手持磁场传感器,让探头匀速且垂直插入环形线圈内,点击"开始"按钮;
- 5、数据采集完成后,点击"停止"按钮;
- 6、观察并分析实验结果。

#### ■ 实验结果

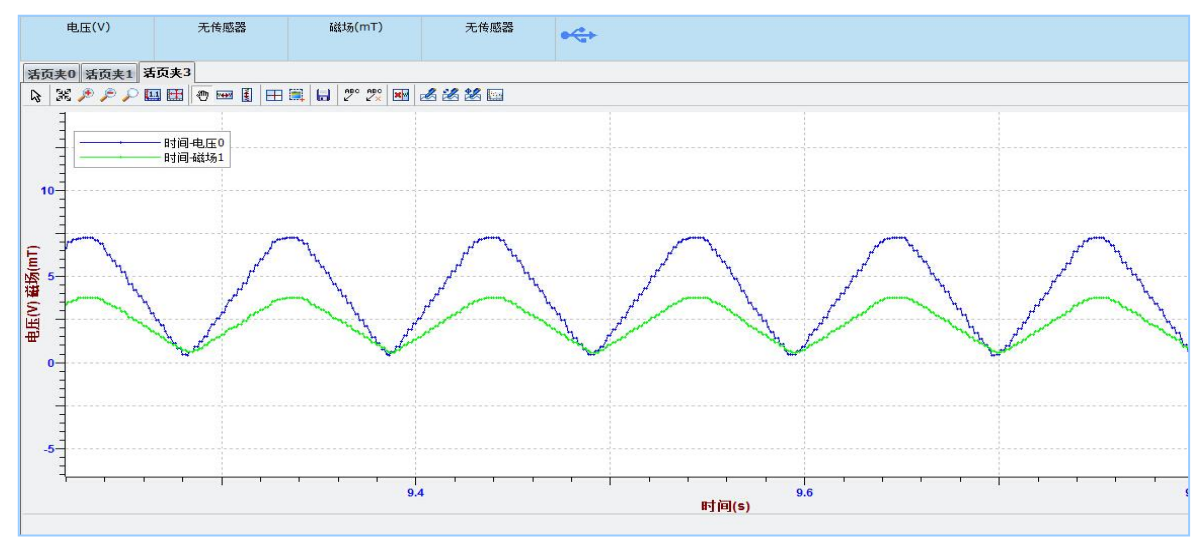

图 3 电压,磁场-时间变化关系图 由上图可以看出磁场的变化随着电压的变化而变化。

- 实验案例二
- 实验名称

探究法拉第电磁感应定律(感生电动势)

- **实验目的** 探究磁场变化和感应电动势的关系。
- 实验原理

通电线圈周围存在磁场,其方向符合右手螺旋定则,其并根据两端电压的变化而变化,两者 成正比。

■ 实验器材

计算机,磁场传感器,微电压传感器,数据采集器,数据线,USB线,初级线圈和次级线圈, 智能电源,导线若干等。

■ 实验装置图

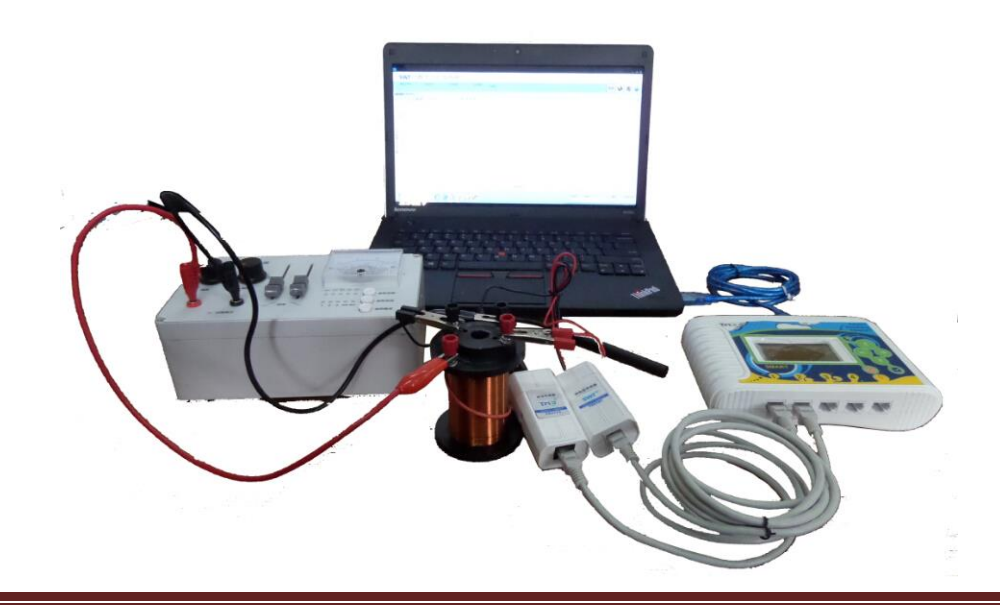

■ 实验步骤

个

- 1、按照实验装置图,将磁场传感器和微电压传感器接入数据采集器,然后将采集器与计算机 连接;
- 2、打开实验系统软件,新建实验,并建立微电压,磁场同时间的坐标关系,选择采集时间 "10s",采集间隔"1.25ms";点击建立模板,选择图表模板,增加斜率和感生电动势两
  - 变量,同时将图像的横坐标设为斜率,纵坐标设为微电压;
- 3、打开智能电源,选择输出波形和幅度,频率(梯形波或者三角波),同时将智能电源的调 节到触发状态,斜率调节到最下端;
- 4、手持磁场传感器,让探头匀速且垂直插入次级线圈内,点击"开始"按钮,点击"波形触 发",然后改变斜率,点击"波形触发",采集数次,采集停止;
- 5、数据采集完成后,通过选区,将斜率和感生电动势饿到电压的值填入活页夹1里边表格, 自动生成直线;
- 6、观察并分析实验结果。

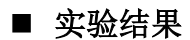

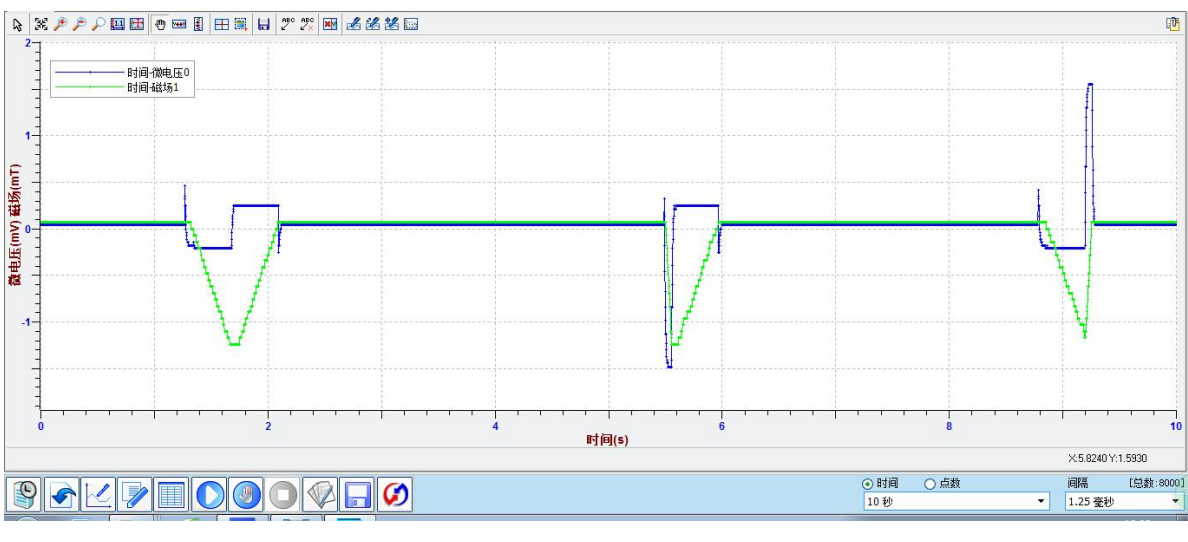

图 5 磁场, 电压-时间变化关系图 (三角波)

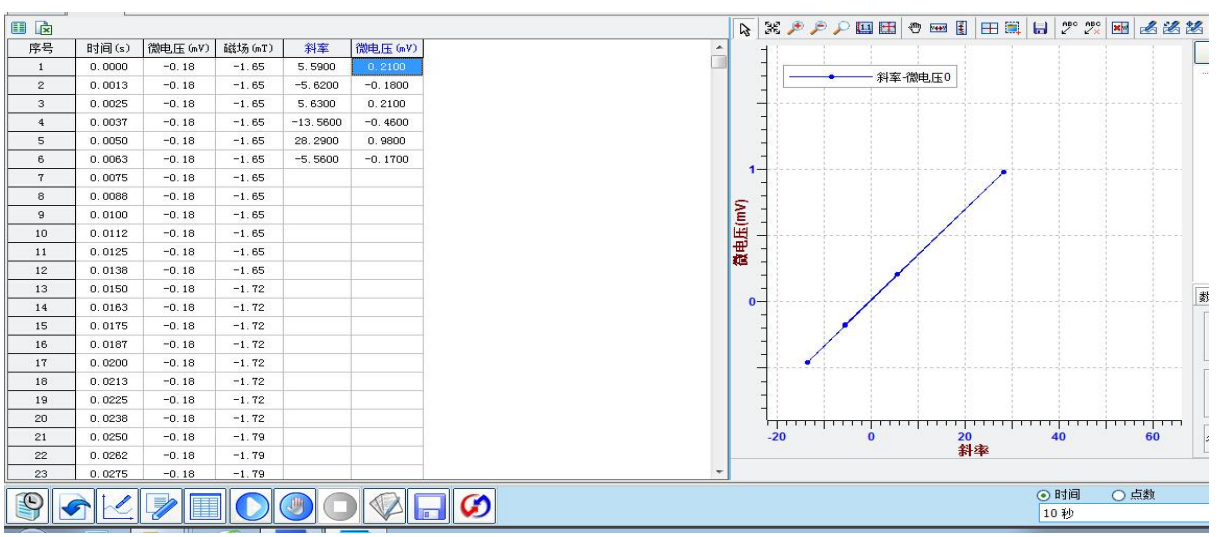

图 6 斜率-微电压(感生电动势)关系图(三角波)

由以上的图像可以看出次级线圈的电压是由于磁场的变化而产生的,且两者的关系是一条直

### 线,属于正比关系。

## ■ 注意事项

1、使用时外接电路电流不要超过1A,否则会停止输出; 2、电压大小从小到大调节,不要直接调到最大;

## ■ 维修保养

- 1、水平存放于干燥避光处;
- 2、轻拿轻放小心处置;
- 3、 使用完毕清洁表面污痕;